### **USB** Connection

- Use only the USB adapter and the black data cable included with our product to connect the gyro to the PC or the programming card. The cable is special-made and different from those common USB data products available in the market.
  - If you are going to upgrade the program card (X), DO NOT connect it to the cable yet.

Connect the data cable to the USB adapter and the DATA port of the gyro with the other end (The figure below is only an example for A3 Super 3). Plug the adapter into the USB port of the PC. The gyro will power up and start initialization.

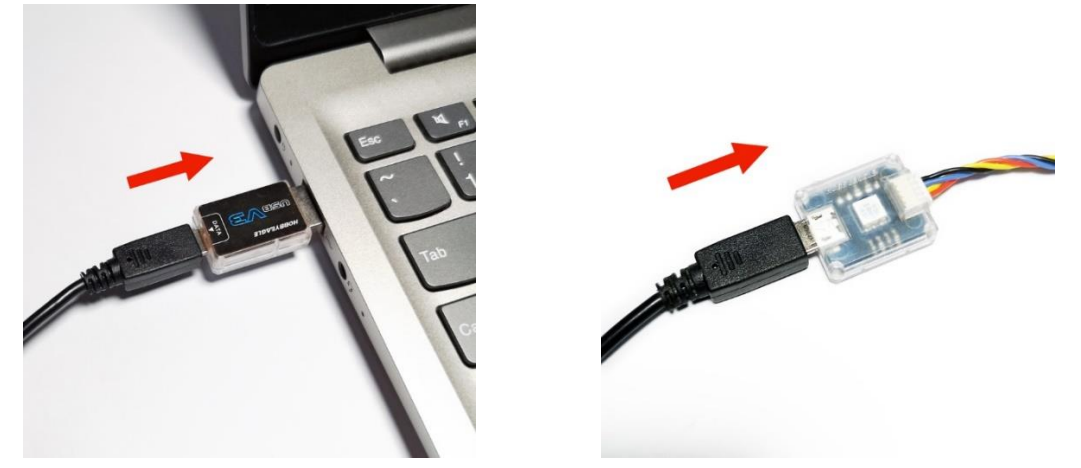

#### **Running the Firmware Update Wizard**

Run the HobbyEagle A3 Configurator, choose the port number from the list on the bottom-left corner, then click *F/W UPDATE* button or choose *Firmware Update* from the *Device* menu.

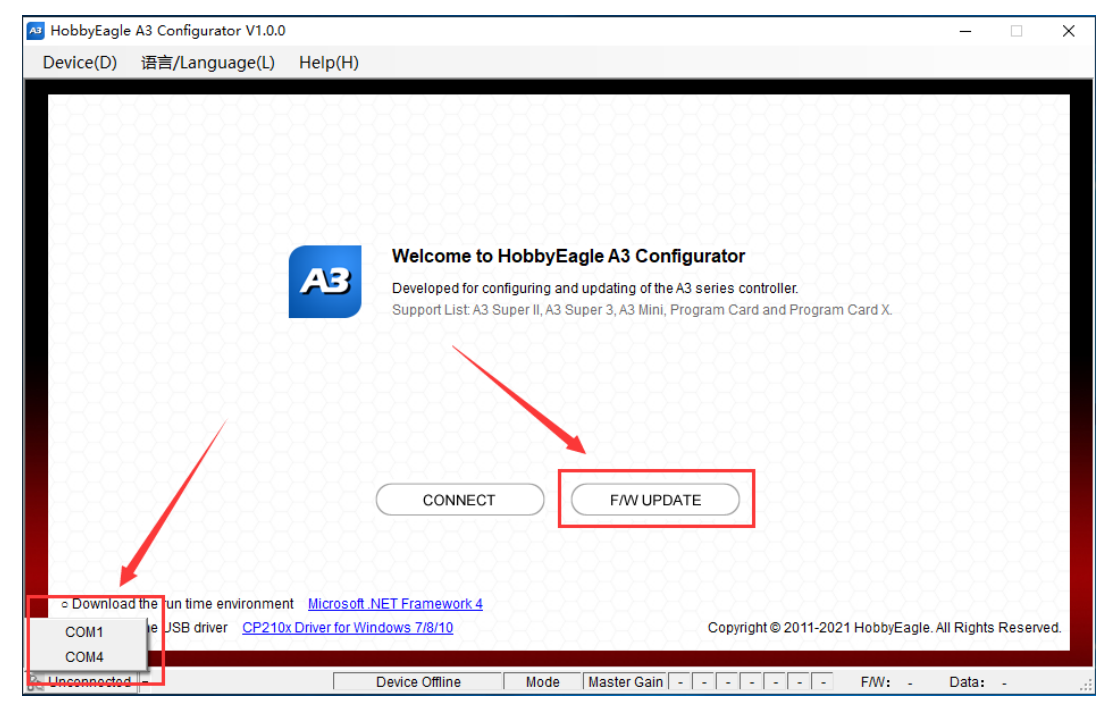

## **Online Update (Recommended)**

The online update requires network connectivity to function, the program will get the latest firmware list

from the server. First choose your product model from the list, click dot to reload the list.

| ▲ HobbyEagle A3 Configurator V1.0.0<br>Device(D) 语言/Language(L) Help(H)                                                                                                    |                                                                                                    |                                                                                                    |                                                                                                    | _                                                                                                    |          | × |
|----------------------------------------------------------------------------------------------------|----------------------------------------------------------------------------------------------------|----------------------------------------------------------------------------------------------------|----------------------------------------------------------------------------------------------------|----------------------------------------------------------------------------------------------------|----------|---|
| Online Update       Offline Update         A3 Super 3       Select your product model         A3 Super 2       A3 Super 3         Program Card       Program Card X         Image: Super 3       Program Card X         Image: Super 3       Program Ca | nnectivity to function, make<br>device from the PC until th<br>age is displayed after you of<br>ate automatically.<br>after an unexpected aborte<br>cable again when you see | C<br>C<br>C<br>Sure the PC is conr<br>le update is complet<br>dick the Start buttor<br>d update, follow the<br>Please connect the | <ul> <li>Select your product mode</li> <li>Select the corresponding</li> <li>Select the corresponding</li> <li>Select the correspo</li></ul> | If from the list.<br>firmware version from t<br>lier from the data cable<br>ct it from the data cable<br>to restart the update. | he list. |   |
|                                                                                                    |                                                                                                    |                                                                                                    |                                                                                                    | Start                                                                                                    | Close    |   |

Then choose a firmware version from the following list, click dot reload the list.

| 🗚 HobbyEagle A3 Configurator V1.0.0                                                                                                    |                                                                                                    |                                                                                  |                                                                                                    |                                                                                    | - 🗆         | × |
|----------------------------------------------------------------------------------------------------|----------------------------------------------------------------------------------------------------|----------------------------------------------------------------------------------|----------------------------------------------------------------------------------------------------|------------------------------------------------------------------------------------|-------------|---|
| Device(D) 语言/Language(L) Help(H)                                                                                                    |                                                                                                    |                                                                                  |                                                                                                    |                                                                                    |             |   |
| Online Update Offline Update                                                                                                    |                                                                                                    |                                                                                  |                                                                                                    |                                                                                    |             |   |
| A3 Super 3                                                                                                    | •                                                                                                    | ] C 🛛                                                                            | Select your product mo                                                                                         | del from the list.                                                                 |             |   |
| Select a firmware version<br>Select a firmware version                                                                                                    | •                                                                                                    | 0                                                                                | Select the correspondir                                                                                        | g firmware version from                                                            | n the list. |   |
| A3S3 Firmware V2.2 (Build 19.0623<br>A3S3 Firmware V2.1 (Build 19.0303<br>A3S3 Firmware V2.0 (Build 18.0615                                                                                                    | )_2019/6/23<br>)_2019/3/3<br>)_2018/6/15                                                                                                    |                                                                                  |                                                                                                    |                                                                                    | ^           |   |
|                                                                                                    |                                                                                                    |                                                                                  |                                                                                                    |                                                                                    | ~           |   |
| Notes                                                                                                    |                                                                                                    |                                                                                  |                                                                                                    |                                                                                    |             |   |
| <ul> <li>The online update requires network co</li> <li>While updating, DO NOT disconnect th</li> <li>If a "Please connect the device" mess<br/>then reconnect it again to start the upd</li> <li>If the controller does not work normally<br/>click the Start button, reconnect it to the</li> </ul> | nnectivity to function, make sure the P<br>e device from the PC until the update i<br>:age is displayed after you click the St<br>ate automatically.<br>after an unexpected aborted update, f<br>cable again when you see "Please co | C is connect<br>s completed<br>art button, plo<br>ollow these s<br>onnect the de | ed to the internet.<br>ease disconnect the cont<br>steps to fix it: first disconr<br>vice". This will allow yc | roller from the data cabl<br>ect it from the data cab!<br>u to restart the update. | e and<br>e, |   |
|                                                                                                    |                                                                                                    |                                                                                  |                                                                                                    | _                                                                                  |             |   |
|                                                                                                    |                                                                                                    |                                                                                  |                                                                                                    | Start                                                                              | Close       |   |
| a COM4 Connected -                                                                                                    | Device Offline Mode                                                                                                    | Master 0                                                                         | Sain                                                                                                    | F/W: -                                                                             | Data:       |   |

Click the *Start* button.

| 🐴 HobbyEagle A3 Configurator V1.0.0                                                                                                    |                                                                                                    |                                                                                                    |                                                                                                    |                                                                                 | -                                    |        | ×  |
|----------------------------------------------------------------------------------------------------|----------------------------------------------------------------------------------------------------|----------------------------------------------------------------------------------------------------|----------------------------------------------------------------------------------------------------|---------------------------------------------------------------------------------|--------------------------------------|--------|----|
| Device(D) 语言/Language(L) Help(H)                                                                                                    |                                                                                                    |                                                                                                    |                                                                                                    |                                                                                 |                                      |        |    |
| Online Update Offline Update                                                                                                    |                                                                                                    |                                                                                                    |                                                                                                    |                                                                                 |                                      |        |    |
| A3 Super 3                                                                                                    |                                                                                                    | - 0                                                                                                    | <ol> <li>Select your produ</li> </ol>                                                                             | ct model from the list.                                                         |                                      |        |    |
| A3S3 Firmware V2.2 (Build 19.0623)                                                                                                    | _2019/6/23                                                                                                    | - C                                                                                                    | <ol> <li>Select the corresp</li> </ol>                                                                            | oonding firmware versi                                                          | on from the                          | list.  |    |
| Changes Some minor bugs fixed in V2.2.<br>Chotes S<br>1. You can choose either online or offline<br>2. The update will not change the current<br>3. The programming card and the PC con                                                                                                    | update. If offline update is b<br>configuration in the gyro. Ho<br>fig utility do not need to be t                                                                              | eing chosen, pleas<br>wever it is recomm<br>Ipgraded.                                                             | e download the firmwa<br>ended that you confirm                                                                   | are files from the links<br>1 the settings after upd                            | below.<br>late.                      | < >    |    |
| <ul> <li>The online update requires network core</li> <li>While updating, DO NOT disconnect the</li> <li>If a "Please connect the device" mess<br/>then reconnect it again to start the update</li> <li>If the controller does not work normally<br/>click the Start button, reconnect it to the</li> </ul> | nnectivity to function, make a<br>device from the PC until th<br>age is displayed after you c<br>te automatically.<br>after an unexpected aborter<br>cable again when you see " | sure the PC is conn<br>e update is comple<br>lick the Start button,<br>d update, follow the<br>Please connect the | ected to the internet.<br>ted.<br>please disconnect the<br>se steps to fix it: first di<br>device". This will all | e controller from the da<br>sconnect it from the da<br>low you to restart the u | ata cable ar<br>ata cable,<br>pdate. | nd     |    |
|                                                                                                    |                                                                                                    |                                                                                                    |                                                                                                    | Start                                                                           |                                      | Close  |    |
| 💫 COM4 Connected 👻                                                                                                    | Device Offline                                                                                                    | Mode   Maste                                                                                                    | er Gain   -   -   -   -                                                                                           |                                                                                 | - Da                                 | ata: - | .: |

If the gyro has been already connected to the cable and powered on. The update will start automatically.

| HobbyEagle A3 Configurator V1.0.0                                                                                                    | -                                        |         |   |
|----------------------------------------------------------------------------------------------------|------------------------------------------|---------|---|
| evice( <u>D</u> ) 语言/Language( <u>L</u> ) Help( <u>H</u> )                                                                                                    |                                          |         |   |
| Online Update Offline Update                                                                                                    |                                          |         | - |
|                                                                                                    |                                          |         |   |
| A3 Super 3  C  O Select your product model from the list                                                                                                    | st.                                      |         |   |
| A3S3 Firmware V2.2 (Build 19.0623)_2019/6/23                                                                                                    | rsion from th                            | e list. |   |
| [Changes]<br>Some minor bugs fixed in V2.2.                                                                                                    |                                          | ^       |   |
| [Notes]<br>1. You can choose either online or offline update. If offline update is being chosen, please download the firmware files from the link<br>2. The update will not change the current configuration in the gyro. However it is recommended that you confirm the settings after up<br>3. The programming card and the PC config utility do not need to be upgraded.                                                                                                    | (s below.<br>pdate.                      | ~       |   |
| Notes                                                                                                    |                                          |         |   |
| <ul> <li>The online update requires network connectivity to function, make sure the PC is connected to the internet.</li> <li>While updating, DO NOT disconnect the device from the PC until the update is completed.</li> <li>If a "Please connect the device" message is displayed after you click the Start button, please disconnect the controller from the then reconnect it again to start the update automatically.</li> <li>If the controller does not work normally after an unexpected aborted update, follow these steps to fix it first disconnect it from the click the Start button, reconnect it to the cable again when you see "Please connect the device". This will allow you to restart the</li> </ul> | data cable a<br>data cable,<br>e update. | and     |   |
| Updating, please wait 23% (108                                                                                                    | 80/48640By                               | tes)    | L |
|                                                                                                    |                                          |         |   |
| ander en en en en en en en en en en en en en                                                                                                    | t i                                      | Close   |   |
| COM4 Connected V Device Offline Mode Master Gain FM                                                                                                    | /: - C                                   | )ata: - |   |

If you are updating a program card, when you are prompted to connect the device, plug the cable to the data port of the program card, the update will start immediately.

| 🛛 HobbyEagle A3 Configurator V1.0.0 –                                                                                                    | · 🗆         | × |
|----------------------------------------------------------------------------------------------------|-------------|---|
| Device( <u>D</u> ) 语言/Language( <u>L</u> ) Help( <u>H</u> )                                                                                                    |             |   |
| Online Update Offline Update                                                                                                    |             |   |
| A3 Super 3                                                                                                    |             |   |
| A3S3 Firmware V2.2 (Build 19.0623)_2019/6/23                                                                                                    | the list.   |   |
| [Changes]<br>Some minor bugs fixed in V2.2.                                                                                                    | ^           |   |
| [Notes] 1. You can choose either online or offline update. If offline update is being chosen, please download the firmware files from the links below. 2. The update will not change the current configuration in the gyro. However it is recommended that you confirm the settings after update. 3. The programming card and the PC config utility do not need to be upgraded. Notes                                                                                                    | ¥           |   |
| <ul> <li>The online update requires network connectivity to function, make sure the PC is connected to the internet.</li> <li>While updating, DO NOT disconnect the device from the PC until the update is completed.</li> <li>If a "Please connect the device" message is displayed after you click the Start button, please disconnect the controller from the data cable then reconnect it again to start the update automatically.</li> <li>If the controller does not work normally after an unexpected aborted update, follow these steps to fix it first disconnect it from the data cable click the Start button, reconnect it to the cable again when you see "Please connect the data". This will allow you to restart the update.</li> </ul> | e and<br>e, |   |
| Please connect the device, update will start automatically                                                                                                    |             |   |
| Cancel                                                                                                    | Close       |   |
| COM4 Connected 👻 Device Offline Mode Master Gain F/W: -                                                                                                    | Data: -     | : |

Wait for the update to complete, DO NOT disconnect the gyro or program card from the PC while updating. Click *OK* when update is complete.

| 🗚 HobbyEagle A3 Configurator V1.0.0                                                                                                    |                                                                                                    | – 🗆 X                                        |
|----------------------------------------------------------------------------------------------------|----------------------------------------------------------------------------------------------------|----------------------------------------------|
| Device( <u>D</u> ) 语言/Language( <u>L</u> ) Help( <u>H</u> )                                                                                                    |                                                                                                    |                                              |
| Online Update Offline Update                                                                                                    |                                                                                                    |                                              |
| A3 Super 3                                                                                                    | ✓ C Select your product model                                                                                                    | el from the list.                            |
| A3S3 Firmware V2.2 (Build 19.0623                                                                                                    | _2019/6/23  C Select the corresponding                                                                                                    | firmware version from the list.              |
| [Changes]<br>Some minor bugs fixed in V2.2.<br>[Notes]<br>1. You can choose either online or offline<br>2. The update will not change the current<br>3. The programming card and the PC cor<br>Notes<br>• The online update requires network co<br>• While updating, DO NOT disconnect th<br>• If a "Please connect the device" mess<br>then reconnect it again to start the upd<br>• If the controller does not work normally<br>click the Start button, reconnect it to the | Please note ×<br>the firmware files<br>ou configur<br>fig utility internet.<br>age is displayed after you click the Start button, please disconnect the control<br>te automatically.<br>after an unexpected aborted update, follow these steps to fix n first disconnec<br>cable again when you see "Please connect the device". This vill allow you | from the links below.<br>tings after update. |
| 💫 COM4 Connected 👻                                                                                                    | Device Offline Mode Master Gain                                                                                                    | - F/W: - Data::                              |

### **Offline Update**

In the *Offline Update* tab, choose a local firmware file on the PC, then click *Start* button to start update. The following steps are the same as online update.

| 🐴 HobbyEagle A3 Configurator V1.0.0                                                                                                    | -                                                                                                    |         | ×  |
|----------------------------------------------------------------------------------------------------|----------------------------------------------------------------------------------------------------|---------|----|
| Device( <u>D</u> ) 语言/Language( <u>L</u> ) Help( <u>F</u>                                                                                                    | L)                                                                                                    |         |    |
| Online Update Offline Update                                                                                                    |                                                                                                    |         |    |
| <ul> <li>Package details</li> </ul>                                                                                                    | <ul> <li>Select a firmware update pack (*.bin)</li> </ul>                                                                                                    |         |    |
|                                                                                                    |                                                                                                    | < >     |    |
| Notes                                                                                                    |                                                                                                    |         | 1  |
| The online update requires network of<br>While updating, DO NOT disconnect the<br>If a "Please connect the device" meet<br>then reconnect it again to start the up<br>If the controller does not work normal<br>dick the Start button, reconnect it to the | connectivity to function, make sure the PC is connected to the internet.<br>the device from the PC until the update is completed.<br>ssage is displayed after you click the Start button, please disconnect the controller from the data cable<br>date automatically.<br>Ily after an unexpected aborted update, follow these steps to fix it. first disconnect it from the data cable<br>acable again when you see "Please connect the device This will allow you to restart the update. | and     |    |
|                                                                                                    |                                                                                                    |         |    |
|                                                                                                    | Start Start                                                                                                    | Close   |    |
| 💫 COM4 Connected 👻                                                                                                    | Device Offline Mode Master Gain F/W: -                                                                                                    | Data: - | .: |

# Troubleshooting

If the unit does not work normally after an unexpected aborted update, follow these steps to fix it:

- 1. First disconnect it from the data cable.
- 2. Click the *Start* button again.
- 3. Reconnect it to the cable again when you are prompted to connect the device. This will allow you to restart the update.